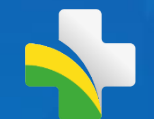

# SISAB

Sistema de Informação em Saúde para Atenção Básica CGIAP – Coordenação Geral de Informação da APS Equipe de Análise de dados

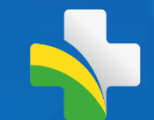

### Agenda da apresentação

1. Relatório de validação

2. Relatório de Cadastros

3. Relatório de Indicadores

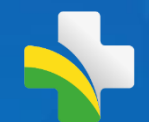

# SISAB

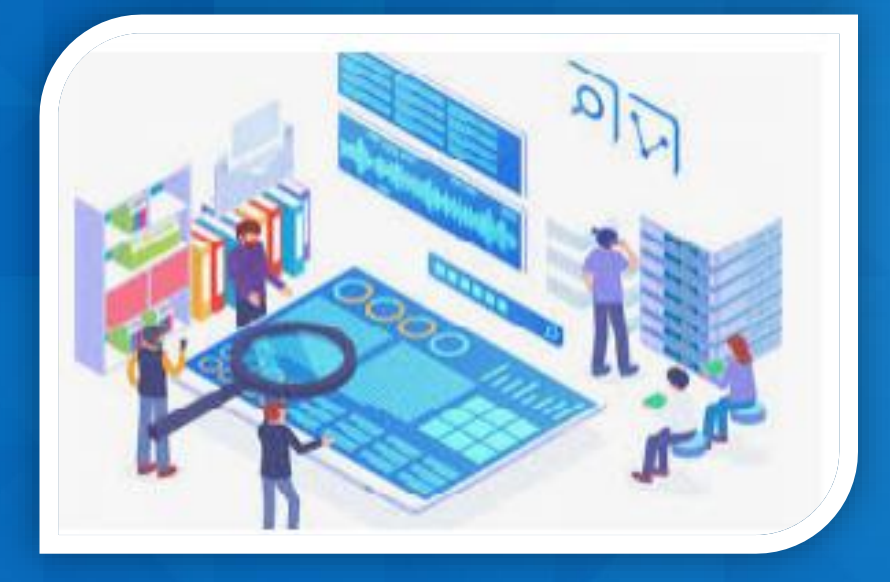

- ✓ Base de dados da APS a partir de 2013
- ✓ Contém dados de todas as variáveis das fichas do e-SUS
- ✓ Média de recebimento mensal : 60 milhões de registros
- ✓—SIA / TABNET / BPA

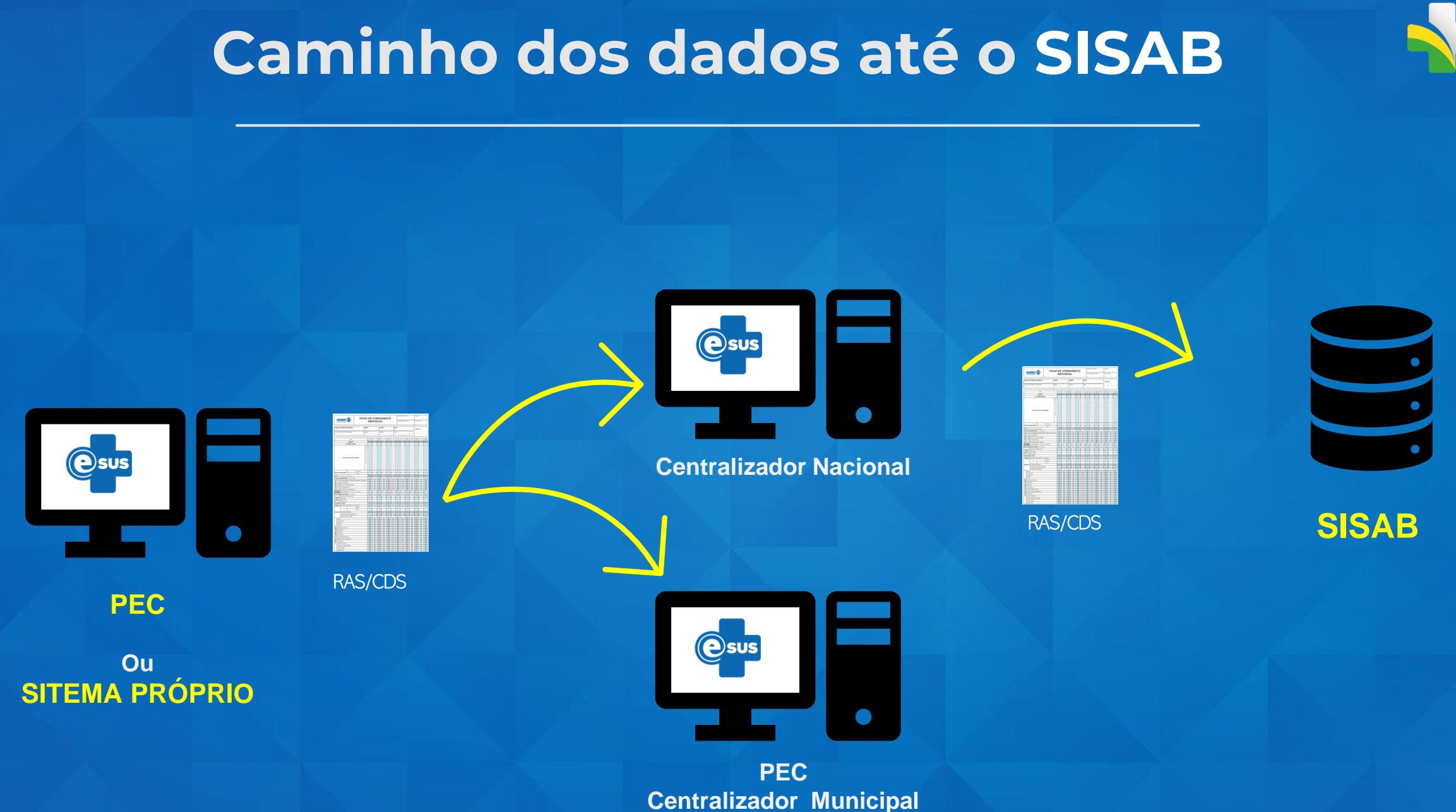

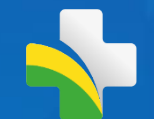

# Relatório de Validação

## Relatório de Validação

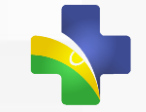

Relatório gerencial dos dados enviados pelos municípios. Identifica os dados recebidos e detalha a validação executada.

| NAVECAÇÃO                                 |               |                                                                                                    |                                                    |   |                                                                                                    |
|-------------------------------------------|---------------|----------------------------------------------------------------------------------------------------|----------------------------------------------------|---|----------------------------------------------------------------------------------------------------|
|                                           | Painel:       |                                                                                                    |                                                    |   |                                                                                                    |
| 🌣 Início                                  | III Relatório | 05                                                                                                    |                                                    |   |                                                                                                    |
| 🔺 Perfil                                  |               | Validação                                                                                                    |                                                    |   | Saúde/Produção                                                                                                    |
| 🎓 Relatório de Validação                  |               | remite visualizar os dados de produção das equipes da Ars enviados pelas aj<br>as etapas de processamento e validação                                                                        | nicações da estrategia e-SUS AFS e acompannar      |   | Permite consultar as informações de produção (atendimentos individuais, atendimento odontologico, procedimentos e visitas<br>domiciliares) da Atenção Primária à Saúde |
| 👽 Saúde 🗸 🗸 🗸 🗸                           |               | Cadastro                                                                                                    |                                                    |   | Cadastros não validados                                                                                                    |
| 🗹 Produção                                |               | Permite consultar as informações referentes aos cadastros válidos e vinculado                                                                                                    | s, e dos cadastros não validados para o cálculo da |   | Permite consultar dados referentes aos cadastros que não foram contabilizados para a capitação ponderada por inconsistências                                           |
| 🗹 Atividade Coletiva                      |               | Capitação Ponderada.                                                                                                    |                                                    |   | cadastrais ou critérios de desempate de vinculação entre as equipes.                                                                                                   |
| I Indicadores de Desempenho               |               | Indicadores de Desempenho                                                                                                    |                                                    |   | Saúde/Atividade Coletiva                                                                                                    |
| 🖋 Painel de Cadastro                      |               | Permite consultar o resultado dos indicadores de desempenho e o cálculo do Indicador Sintético Final (ISF) que subsidiarão o pagamento por desempenho das equipes de APS pelo Previne Brasil |                                                    |   | Permite consultar as informações de produção (atividades coletivas) da Atenção Primária à Saúde                                                                        |
| 🖋 Cadastros não validados                 |               |                                                                                                    |                                                    |   |                                                                                                    |
| <ul> <li>Indicadores Pré-natal</li> </ul> | ピ             | Materiais de Apoio<br>Consulte os documentos disponíveis.                                                                                                    | Perguntas Frequentes<br>Dúvidas sobre o SISAB?     | 5 | Perfis de Acesso           Trocar de perfil pelo e-Gestor.                                                                                                    |
| 🖒 Envio 🗸                                 |               |                                                                                                    |                                                    |   |                                                                                                    |

# Dados válidos para o SISAB

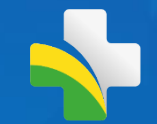

Ocorre a partir do 10° dia útil após o fechamento da competência e necessita em torno de 10 dias para finalizar o processamento

Ocorre no cabeçalho do registro/ficha e considera inválido quando verificado :

- 1) Ficha duplicada ficha já enviada em outro momento;
- 2) Data inválida data futura (posterior ao envio) ou fora do período de envio;
- 3) Inconsistência no SCNES:
  - CNES O número informado não refere-se a um tipo de unidade da APS, não existe ou não está ativo na competência;
  - INE O número informado não existe ou não está ativo na competência;
  - CNS/CBO Profissional O CNS e/ou CBO do profissional informado diverge dos dados cadastrados em unidade da APS;
  - CBO Incompatível O CBO informado não está apto a preencher a ficha.

| e-SUS<br>Atenção Básic                 | FICHA     | FICHA DE ATENDIMENTO |       |        |         |        | DIG    | DIGITADO POR: |        |       | DATA:<br>/ /<br>FOLHA Nº: |                  |    | _     |
|----------------------------------------|-----------|----------------------|-------|--------|---------|--------|--------|---------------|--------|-------|---------------------------|------------------|----|-------|
| N° DO CARTÃO SUS DO PROFISSIONAL* CBO* |           |                      |       | Cód. ( | CNES UN | IDADE* | Cód. I |               | (INE)* |       |                           | ATA:*<br>/<br>BO | /  |       |
|                                        | N°        | 1                    | 2     | 3      | 4       | 5      | 6      | 7             | 8      | 9     | 10                        | 11               | 12 | 13    |
|                                        | TURNO     | MITIN                | MITIN | MITIN  | MITIN   |        |        | MITIN         | MITIN  | MITIN | MITIN                     | MITIN            |    | MITIN |
| Nº F                                   | RONTUÁRIO |                      |       |        |         |        |        |               |        |       |                           |                  |    |       |
| Nº CARTÃO SUS                          |           |                      |       |        |         |        |        |               |        |       |                           |                  |    |       |
|                                        | Dia / mês | /                    | 1     | /      | 1       | /      | /      | /             | /      | 1     | /                         | /                | 1  | /     |
| Data de nascimento"                    | Апо       |                      |       |        |         |        |        |               |        |       |                           |                  |    |       |
| Sexo*                                  |           | FM                   | FM    | FM     | FM      | FM     | FM     | FM            | FM     | FM    | FM                        | FM               | FM | FM    |
| Local de atendimento* (ver legenda)    |           |                      |       |        |         |        |        |               |        |       |                           |                  |    |       |

## Concomitância de prazos CNES e SISAB

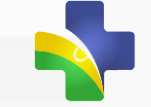

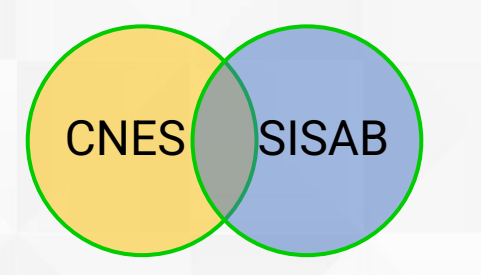

O fechamento da base de dados do CNES ocorre semelhante ao SISAB, a cada competência. No fluxo de validação, **O SISAB aguarda o fechamento da competência do CNES** e, somente após 6 a 7 dias , o SISAB é fechado e dá início as validações do mês.

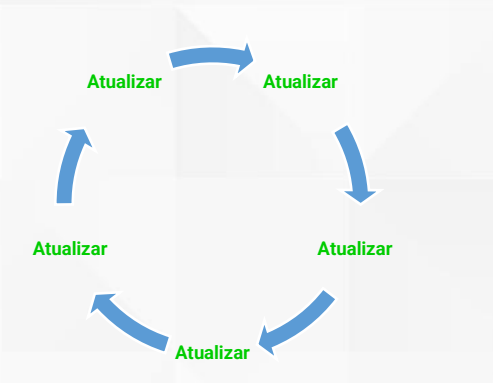

A orientação da equipe do SCNES e do SISAB é que o gestor atualize rotineiramente o cadastro de seus estabelecimentos de saúde e profissionais, quando houverem mudanças. Essa atualização sobe para base nacional diariamente, no entanto se o gestor apenas atualizar no final da competência ( período de fechamento), correrá o risco de a atualização apenas aparecer na competência seguinte.

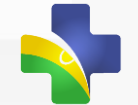

# Relatório de Validação

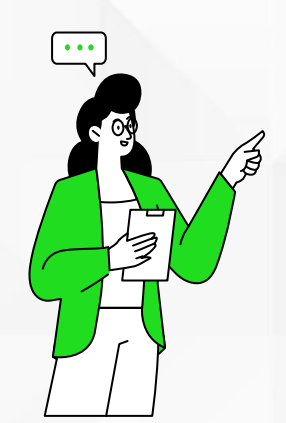

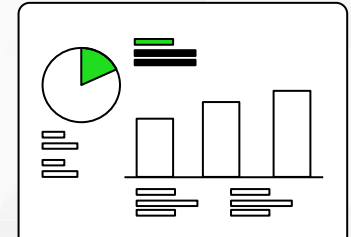

Disponibiliza detalhamento das fichas validadas e invalidadas, os motivos de invalidação e quantidades processadas com sucesso por tipo de ficha e aplicação.

Apresenta a informação por nível de granularidade (Brasil até equipe) e por período de envio ou produção.

- Perfil Público
- Perfil Restrito

### Validações apresentadas:

- SCNES (CNES/INE)
- PROFISSIONAL (CBO/CNS)
- DATA INVÁLIDA
- DUPLICAÇÕES (Única)

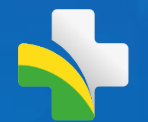

## Relatório de Validação

- Comprometimento de atualização semanal, com possibilidade de carga diária de acordo com disponibilidade de infraestrutura de banco;
- Apresenta as validações em Nível Ficha portanto ainda poderá apresentar divergência quando comparada com relatórios locais, pois estão apresentando nível registro (Uma ficha pode conter mais de um atendimento/registro);
- Validação Preliminar, em competência corrente. Apresentará uma validação com referência à ultima competência SCNES fechada;
- Não apresenta invalidações por inconsistência de CNS, Data de Nascimento e Sexo do Cidadão. (Este é apresentado em Relatório de Cadastro não validado);
- Limitações: Apenas uma competência por consulta.

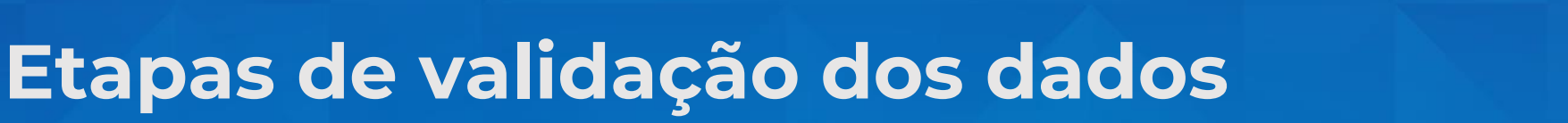

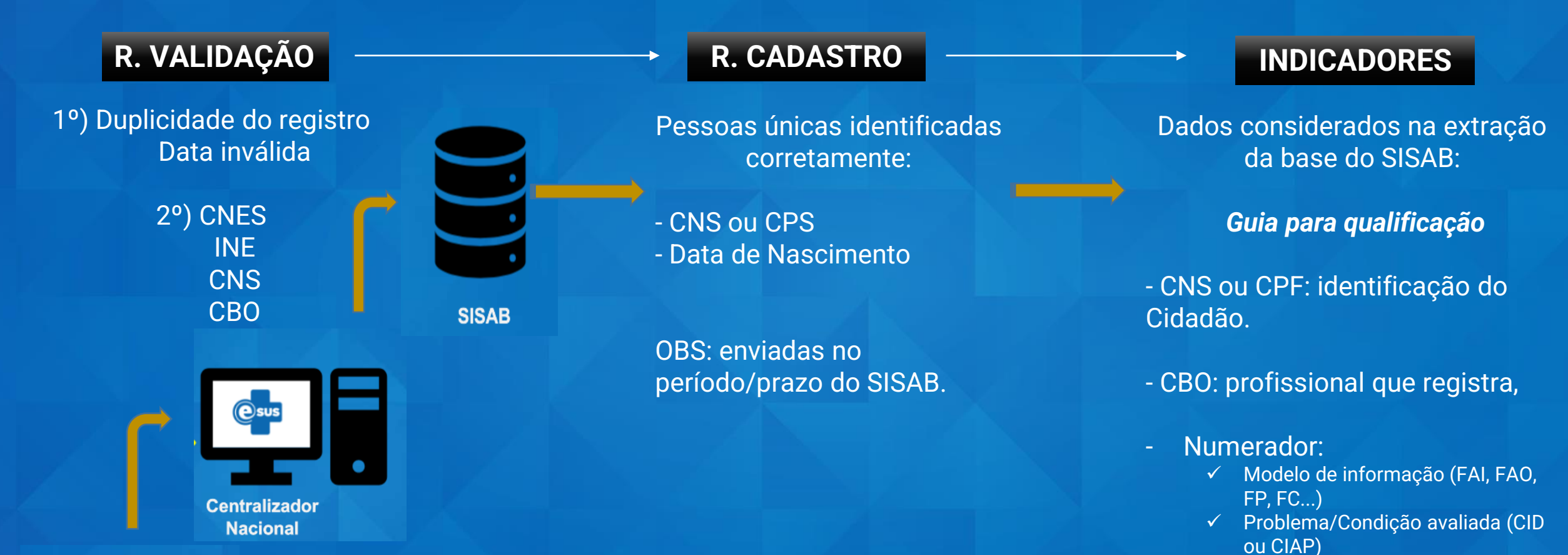

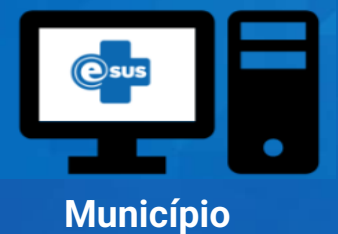

- Denominador:
  - Modelo de informação (FC<sub>11</sub>FAI, FAO...)

✓ Procedimento (SIGTAP)

# Utilizando o Relatório de Validação

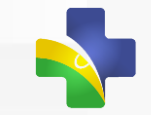

| Unidade Geográfica:                                                                  | Período*:                                 |                                                              |
|--------------------------------------------------------------------------------------|-------------------------------------------|--------------------------------------------------------------|
| Brasil                                                                               | ✓ 07/2021                                 | ~                                                            |
| Opcões de Colunas no Relatório                                                       |                                           |                                                              |
| Nenhum item selecionado 🗸                                                            |                                           |                                                              |
| Filtros: 0                                                                           |                                           |                                                              |
| Validação:       O         Nenhum item selecionado -       Nenhum item selecionado - | ío:                                       | Aplicação Utilizada:<br>Nenhum item selecionado <del>-</del> |
| Considerar apenas produção enviada no prazo. 🧕                                       |                                           |                                                              |
| Como deseja visualizar?                                                              |                                           |                                                              |
| Ver em tela Download Limpar Filtros                                                  | <ul> <li>Opções de Coluna</li> </ul>      | <ul> <li>Fichas x Registro</li> </ul>                        |
|                                                                                      | <ul> <li>Filtros por Validação</li> </ul> | <ul> <li>Aplicação Utilizada</li> </ul>                      |
|                                                                                      | <ul> <li>Motivo de Reprovação</li> </ul>  | <ul> <li>Envio de produção no prazo</li> </ul>               |
|                                                                                      |                                           |                                                              |

### Relatório de Validação: Unidade Geográfica 🖴 **Unidade Geográfica:** Brasil **Unidade Geográfica:** Níveis de visualização: Municípios Estado: Brasil DF Região Unidade Federativa Necessário escolher ao menos um município Nenhum item selecionado 🗸 Municípios **M** BRASÍLIA

| Relatório de                    | Validação: Período |  |
|---------------------------------|--------------------|--|
| Período*:<br>● Produção ● Envio |                    |  |
| 07/2021                         |                    |  |
| A partir de janeiro de 2021     | Período*:          |  |

- Competência de Envio: Apresenta relatório com dados referentes a data que foi enviado para o centralizador.
- Competência de Produção: Apresenta relatório com dados referentes a data do registro de atendimento

### 07/2021 ~ 07/2021 06/2021 05/2021 04/2021 03/2021 02/2021 01/2021

## **Relatório de Validação: Colunas**

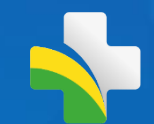

Opções de Colunas no Relatório 🔞

Nenhum item selecionado

### **Opções de Coluna no Relatório**

Detalhamento Demográfico: Região, UF, IBGE, Município

**Detalhamento de informações da Unidade de Saúde:** CNES, INE, CNS do Profissional, CBO do Profissional e Aplicação utilizada (envio por PEC, CDS ou Terceiros)

**Detalhamento de Informações do Registro:** Tipo de Ficha (Atendimento individual, Procedimento, Vacinação), Envio no Prazo (envio até 10º dia útil do mês posterior), Validação<sup>1</sup> e Total de Fichas<sup>1</sup>

**Detalhamento de Data:** Data do Atendimento, Data do Envio (ao ministério) e Data de Fechamento limite para envio do dado)

Opções de Colunas no Relatório 🔞

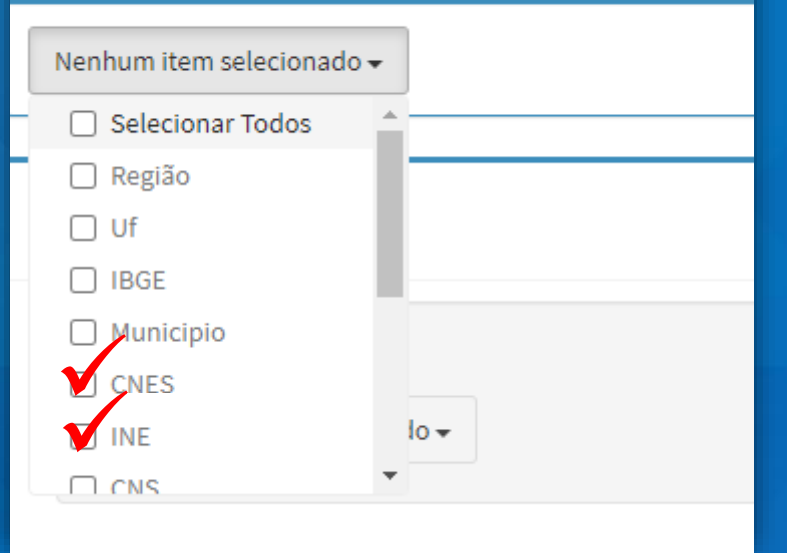

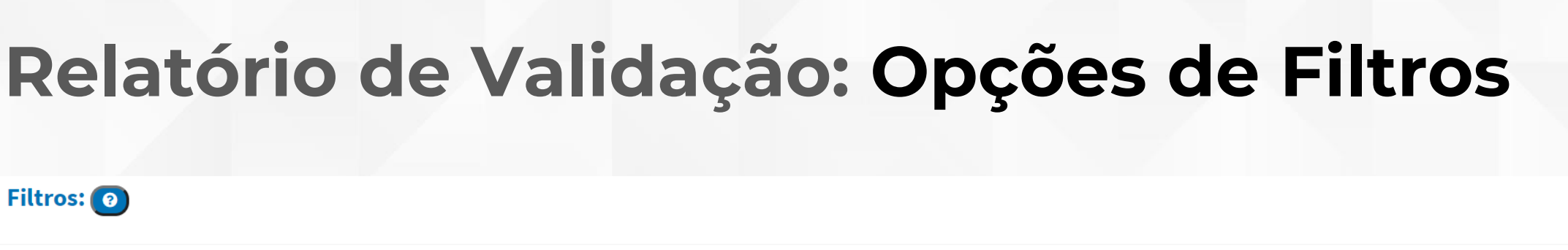

| V | alidação:  | 0              |
|---|------------|----------------|
|   | Nenhum ite | em selecionado |

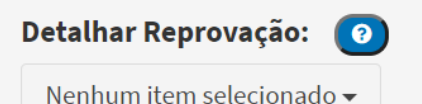

#### Ficha:

Nenhum item selecionado 🗸

Aplicação Utilizada:

Nenhum item selecionado 🗸

- Validação: Apresenta filtros com a aproveitamento da ficha
- Motivo Reprovação: Apresenta qual a inconsistência que ocasionou a invalidação
- Ficha: apresenta filtros referentes as fichas que são modelos de informação para a Estratégia e-SUS APS
- Aplicação Utilizada: apresenta filtro de origem de envio de dados, como PEC, CDS e Sistemas Próprios

| Validação: 👩                                                                                                    | Detalhar Reprovação: 👩                                                                                                    |  |  |  |  |
|----------------------------------------------------------------------------------------------------|----------------------------------------------------------------------------------------------------|--|--|--|--|
| Nenhum item selecionado 🗸                                                                                              | Nenhum item selecionado 🕶                                                                                                    |  |  |  |  |
| 🗌 Duplicado 🛛 📀                                                                                                    |                                                                                                    |  |  |  |  |
| □ Data inválida<br>□ Reprovado                                                                                         |                                                                                                    |  |  |  |  |
|                                                                                                    | PROF                                                                                                    |  |  |  |  |
| 🗌 Não Aplicado                                                                                                    | СВО                                                                                                    |  |  |  |  |
|                                                                                                    | <b>√</b>                                                                                                    |  |  |  |  |
| Ficha:                                                                                                    | Aplicação Utilizada:                                                                                                    |  |  |  |  |
| Nenhum item selecionado 🗸                                                                                              | Nenhum item selecionado 🗸                                                                                                    |  |  |  |  |
| Selecionar Todos                                                                                                    |                                                                                                    |  |  |  |  |
|                                                                                                    | Selecionar Todos                                                                                                    |  |  |  |  |
| Cadastro Individual                                                                                                    | Selecionar Todos     CDS Offline                                                                                                    |  |  |  |  |
| Cadastro Individual                                                                                                    | <ul> <li>Selecionar Todos</li> <li>CDS Offline</li> <li>CDS Online</li> </ul>                                                              |  |  |  |  |
| Cadastro Individual<br>Cadastro Domiciliar                                                                             | Selecionar Todos  CDS Offline  CDS Online  PEC                                                                                             |  |  |  |  |
| Cadastro Individual Cadastro Domiciliar Atendimento Individual Atendimento Odontológico                                | <ul> <li>Selecionar Todos</li> <li>CDS Offline</li> <li>CDS Online</li> <li>PEC</li> <li>Sistema Próprio</li> </ul>                        |  |  |  |  |
| Cadastro Individual<br>Cadastro Domiciliar<br>Atendimento Individual<br>Atendimento Odontológico<br>Atividade Coletiva | <ul> <li>Selecionar Todos</li> <li>CDS Offline</li> <li>CDS Online</li> <li>PEC</li> <li>Sistema Próprio</li> <li>Android - ACS</li> </ul> |  |  |  |  |

16

## Relatório de Validação: Produção Enviada no Prazo 🕎

| elecione as opções para gerar o relatorio:                                                                     |   |                                                                  |   |
|----------------------------------------------------------------------------------------------------|---|------------------------------------------------------------------|---|
| Unidade Geográfica:                                                                                            |   | Período*: ●)<br>O Produção ● Envio                               |   |
| Municípios                                                                                                    | ~ |                                                                  |   |
| Estado:                                                                                                    |   | 01/2021                                                          | ~ |
| AC                                                                                                    | ~ |                                                                  |   |
| Necessário escolher ao menos um município Nenhum Item selecionado -                                            |   |                                                                  |   |
| Nenhum item selecionado -                                                                                      |   |                                                                  |   |
| Filtros: 🔞                                                                                                    |   |                                                                  |   |
| Filtros: ()<br>Validação: ()<br>Nenhum item selecionado -<br>Nenhum item selecionado -                         |   | Ficha:<br>Nenhum item selecionado +<br>Nenhum item selecionado + |   |
| Filtros: ()<br>Validação: ()<br>Nenhum item selecionado •<br>O Considerar apenas produção enviada no prazo. () |   | Ficha:<br>Nenhum item selecionado •<br>Nenhum item selecionado • |   |

Filtra a produção que foi enviada segundo a portaria de prazo de envio do SISAB que estabelece o 10º dia útil do mês subsequente a competência de registro.

Considerar apenas produção enviada no prazo.

?

## Relatório de Validação: Opções de Visualização 🔷

### Como deseja visualizar? Termen tela Ver em tela Excel Csv Ods Ods

MS/SAPS/Departamento de Saúde da Família DESF Dados sujeitos à alteração -Descrição dos Filtros Utilizados---Produção: 06/2021 Relatório de Validação Mostrar 10 v registros por pagina Procurar: Validação 11 Total 100 Data inva 119 Duplicado 16.329.755 Não Aplicado 4.440.229 5.401 Pendente 79.614.336 Preliminar>Aprovado Preliminar>Duplicado 597 Preliminar>Não Aplicado 72.614 Preliminar>Pendente 17.284 Preliminar>Reprovado(CNES) 458,479 Preliminar>Reprovado(CNES+INE) 16.535 Exibindo de 1 a 10 de 20 registros Anterior 1 2 Próximo

Ver em tela: diretamente no navegador

Download: Excel; CSV; ODS

Limpar filtros: Remove os filtros aplicados

| 8 Região | Uf | IBGE Municipio | CNES INE           | CNS CBO             | Aplicação Utiliz | Ficha                  | Data Atendimento | Data Envio | Data Fechamer | Envio no Prazo | Validação           | Total |
|----------|----|----------------|--------------------|---------------------|------------------|------------------------|------------------|------------|---------------|----------------|---------------------|-------|
| 9 NORTE  | AC | 123456 FUTURO  | 6060606 0000004545 | 123456789101 225142 | CDS OffLine      | Atendimento Individual | 01/12/2020       | 07/12/2020 | 15/01/2021    | sim            | Preliminar>Aprovado | 1     |
| 10 NORTE | AC | 123456 FUTURO  | 6060606 0000004545 | 123456789101 515105 | CDS OffLine      | Visita Domiciliar      | 01/12/2020       | 07/12/2020 | 15/01/2021    | sim            | Preliminar>Aprovado | 1     |
| 11 NORTE | AC | 123456 FUTURO  | 6060606            | 123456789101 223505 | CDS OnLine       | Atendimento Individual | 09/12/2020       | 09/12/2020 | 15/01/2021    | sim            | Reprovado(PROF)     | 1 1   |
| 12 NORTE | AC | 123456 FUTURO  | 6060606            | 123456789101 223505 | CDS OnLine       | Atendimento Individual | 16/12/2020       | 16/12/2020 | 15/01/2021    | sim            | Reprovado(PROF)     | 1     |
| 13 NORTE | AC | 123456 FUTURO  | 6060606 0002106108 | 123456789101 422105 | Sistema Própri   | o Cadastro Individual  | 15/12/2020       | 21/12/2020 | 15/01/2021    | sim            | Reprovado(CNES+INE) | 1     |
| 14 NORTE | AC | 123456 FUTURO  | 6060606 0001543822 | 123456789101 322245 | PEC              | Procedimento           | 14/12/2020       | 14/12/2020 | 15/01/2021    | sim            | Preliminar>Aprovado | 24    |
| 15 NORTE | AC | 123456 FUTURO  | 6060606 0001543822 | 123456789101 322245 | PEC              | Procedimento           | 18/12/2020       | 18/12/2020 | 15/01/2021    | sim            | Preliminar>Aprovado | 14    |
| 16 NORTE | AC | 123456 FUTURO  | 6060606 0001543822 | 123456789101 322245 | Android          | Vacinação              | 22/12/2020       | 22/12/2020 | 15/01/2021    | sim            | Preliminar>Aprovado | 2     |
| 17 NORTE | AC | 123456 FUTURO  | 6060606 0001543822 | 123456789101 322205 | PEC              | Procedimento           | 04/12/2020       | 04/12/2020 | 15/01/2021    | sim            | Preliminar>Aprovado | 4     |
| 18 NORTE | AC | 123456 FUTURO  | 6060606            | 123456789101 223505 | PEC              | Procedimento           | 21/12/2020       | 21/12/2020 | 15/01/2021    | sim            | Reprovado(PROF)     | 12    |
| 19 NORTE | AC | 123456 FUTURO  | 6060606 0000004553 | 123456789101 515105 | CDS OffLine      | Visita Domiciliar      | 02/12/2020       | 07/12/2020 | 15/01/2021    | sim            | Preliminar>Aprovado | 1     |
| 20 NORTE | AC | 123456 FUTURO  | 6060606 0000004537 | 123456789101 515105 | CDS OffLine      | Visita Domiciliar      | 01/12/2020       | 08/12/2020 | 15/01/2021    | sim            | Preliminar>Aprovado | 1     |
| 21 NORTE | AC | 123456 FUTURO  | 6060606 0001543822 | 123456789101 225125 | PEC              | Atendimento Individual | 22/12/2020       | 22/12/2020 | 15/01/2021    | sim            | Preliminar>Aprovado | 22    |
| 22 NORTE | AC | 123456 FUTURO  | 6060606 0001543822 | 123456789101 225125 | PEC              | Procedimento           | 11/12/2020       | 11/12/2020 | 15/01/2021    | sim            | Preliminar>Aprovado | 21    |
| 23 NORTE | AC | 123456 FUTURO  | 6060606 0001543822 | 123456789101 225125 | PEC              | Procedimento           | 14/12/2020       | 14/12/2020 | 15/01/2021    | sim            | Preliminar>Aprovado | 27    |
| 24 NORTE | AC | 123456 FUTURO  | 6060606 0001543822 | 123456789101 225125 | PEC              | Procedimento           | 15/12/2020       | 15/12/2020 | 15/01/2021    | sim            | Preliminar>Aprovado | 18    |
| 25 NORTE | AC | 123456 FUTURO  | 6060606 0001543822 | 123456789101 225125 | PEC              | Procedimento           | 18/12/2020       | 18/12/2020 | 15/01/2021    | sim            | Preliminar>Aprovado | 14    |
| 26 NORTE | AC | 123456 FUTURO  | 6060606 0001543822 | 123456789101 322245 | PEC              | Procedimento           | 21/12/2020       | 21/12/2020 | 15/01/2021    | sim            | Preliminar>Aprovado | 28    |
| 27 NORTE | AC | 123456 FUTURO  | 6060606            | 123456789101 322205 | PEC              | Procedimento           | 04/12/2020       | 04/12/2020 | 15/01/2021    | sim            | Reprovado(PROF)     | 21    |
| 28 NORTE | AC | 123456 FUTURO  | 6060606            | 123456789101 322205 | PEC              | Procedimento           | 21/12/2020       | 21/12/2020 | 15/01/2021    | sim            | Reprovado(PROF)     | 14    |
| 29 NORTE | AC | 123456 FUTURO  | 6060606 0000004545 | 123456789101 225142 | CDS OffLine      | Atendimento Individual | 02/12/2020       | 07/12/2020 | 15/01/2021    | sim            | Preliminar>Aprovado | 1 1   |
| 30 NORTE | AC | 123456 FUTURO  | 6060606 0001543822 | 123456789101 225125 | PEC              | Atendimento Individual | 07/12/2020       | 07/12/2020 | 15/01/2021    | sim            | Preliminar>Aprovado | 30    |
| 31 NORTE | AC | 123456 FUTURO  | 6060606 0001543822 | 123456789101 225125 | PEC              | Atendimento Individual | 21/12/2020       | 21/12/2020 | 15/01/2021    | sim            | Preliminar>Aprovado | 30    |

## Relatório de Validação: Nota Técnica

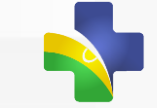

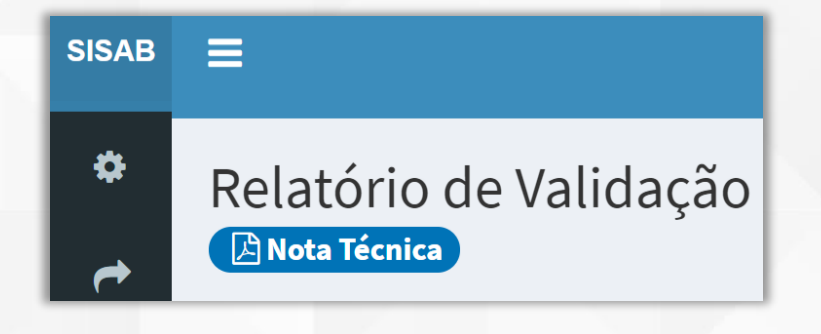

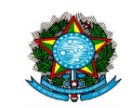

MINISTÉRIO DA SAÚDE SECRETARIA DE ATENÇÃO PRIMÁRIA À SAÚDE DEPARTAMENTO DE SAÚDE DA FAMÍLIA Coordenação Geral de Informação da Atenção Primária à Saúde

SISTEMA DE INFORMAÇÃO EM SAÚDE PARA A ATENÇÃO BÁSICA -SISAB

Nota Técnica Explicativa – Relatório de Validação

Esta Nota Técnica Explicativa tem como objetivo apresentar informações sobre os dados enviados pelos municípios, o processamento e as regras de validação do SISAB oriundo de fichas da Atenção Primária à Saúde. Com as informações Apresenta detalhes sobre as variáveis disponíveis no relatório

"O que fazer?": indica ações de qualificação e atualização dos cadastros profissionais e dos serviços da APS nas aplicações do e-SUS e SCNES.

#### 5. Descrição do motivo de reprovação:

 Registro duplicado: O registro foi considerado como processado anteriormente, pois possui data de atendimento, CNES, INE e CNS idênticos a ficha recebida e processada anteriormente.

#### O que fazer?

Identificar possíveis sobreposições de equipamentos e aplicações que estão conectadas e habilitadas ao envio de dados para o Centralizador Nacional.

 Data Inválida: A data de produção (atendimento) é posterior a data de envio.

**Exemplo:** Se a data de envio for 10/10/2020, a data de atendimento não pode ser posterior à 10/10/2020.

#### O que fazer?

Verificar a configuração de Data/Hora do equipamento em que é utilizado e instalado a aplicação do e-SUS APS e, se for o caso, verificar as configurações do campo Data/hora nas configurações em Sistema Próprio para que não permita registrar atendimentos em datas futuras.

 CNES inválido (CNES): O número de CNES informado não existe na base do SCNES na competência analisada, diverge do município informado ou não se refere a um tipo de unidade da APS.

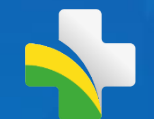

# Relatório de cadastros da APS

### Relatório de Cadastro e Cadastros Não Validados

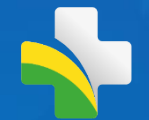

| SISAB                                                                     | =          | Nome do usuário                                                                                                    |
|---------------------------------------------------------------------------|------------|----------------------------------------------------------------------------------------------------|
| NAVEGAÇÃO                                                                 | Painel: Ge | estor Municipal                                                                                                    |
| 🍄 Início<br>🚢 Perfil                                                      | <b>~</b>   | Validação         Permite visualizar os dados de produção das equipes da APS enviados pelas aplicações da estratégia e-SUS APS e acompanhar as       Saúde/Produção         Permite visualizar os dados de produção das equipes da APS enviados pelas aplicações da estratégia e-SUS APS e acompanhar as       Permite consultar as informações de produção (atendimentos individuais, atendimento odontológico, procedimentos e visitas domiciliares) da Atenção Primária à Saúde |
| 🎓 Relatório de Validação                                                  |            | Cadastros não validados                                                                                                    |
| 😵 Saúde 🗸 🗸                                                               | <b>S</b>   | Permite consultar as informações referentes aos cadastros válidos e vinculados, e dos cadastros não validados para o cálculo da Capitação Ponderada.                                                                                                    |
| 🗹 Atividade Coletiva                                                      |            | Indicadores de Desempenho                                                                                                    |
| <ul> <li>Indicadores de Desempenno</li> <li>Painel de Cadastro</li> </ul> | 1          | Permite consultar o resultado dos indicadores de desempenho e o cálculo do Indicador Sintético Final (ISF) que subsidiarão o pagamento por desempenho das equipes de APS pelo Previne Brasil                                                                                                    |
| 🜌 Cadastros não validados                                                 |            | Vacinação de Sarampo                                                                                                    |
| Indicadores Pré-natal                                                     |            | Acompanhe as crianças registradas do seu município em relação a vacina de sarampo.                                                                                                    |
| LÔ Envio <                                                                | C          | Gerador de Contra Chave                                                                                                    |
| Processamento/Validação                                                   |            | Gere aqui a contra-chave para a sua instalação do eSUS AB PEC (a partir da versão 2.0).                                                                                                    |
| <ul> <li>Perguntas Frequentes</li> </ul>                                  | Øn         | Documentos     Perguntas Frequentes     Perfis de Acesso       Consulte os documentos disponíveis Clique aqui     Dúvidas sobre o SISAB2 Clique aqui     Seleção de Perfis SISAB. Clique aqui                                                                                                    |
| 🖂 Fale Conosco                                                            | Ľ          | Consulte os documentos disponíveis. Ciíque aquí.                                                                                                    |

# **Painel de Cadastros**

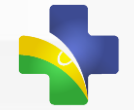

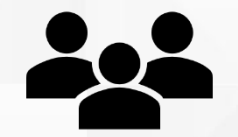

Ficha de Cadastro Individual e Cadastro Cidadão de pessoas atendidas e vinculadas as equipes de eSF, eAP, eCR, eAPP e eSFR

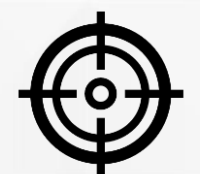

Cadastros validados e identificados e convergentes no CADSUS

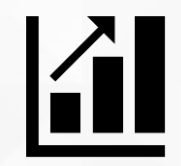

Relatório cumulativo atualizado quadrimestralmente

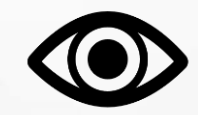

Gestor Municipal podem detalhar os cadastros vinculados as equipes do município

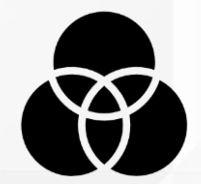

- Pessoas únicas (Brasil) seguindo regras de vinculação
- Quantidade de atendimentos
- INE Homologado
- Cadastro individual completo
- Atendimento mais recente
- Registro de VD e Procedimento

## Regras de vinculação

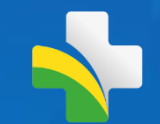

### Modalidade de Identificação

Cadastro Individual Completo (FCI), a partir de 2013

Atendimento Individual por enfermeiro e médico (FAI), a partir de abril de 2016

Cadastro Módulo Cidadão (PEC – e-SUS APS), a partir de Set/2019

> Visita Domiciliar (FVD) por ACS ou Procedimento (FP), nos últimos 12 meses

### Regras de Desempate

Equipe com maior quantidade de atendimentos válidos nos últimos 24 meses (médico e enfermeiro)

#### **Equipe Homologada**

Equipe com cadastro individual completo

Equipe com o atendimento individual mais recente (médico e enfermeiro)

Equipe com registro de Visita Domiciliar ou Procedimento mais recente. Independente de onde ocorra os atendimentos do indivíduo, o indicador será contabilizado para a equipe /município de vinculação naquele quadrimestre.

Nota Técnica Relatório de Cadastro: https://sisab.saude.gov.br/paginas/acessoRestrito/relatorio/federal/indicadores/indicadorCadastro.xhtml#

# Visão Gerencial

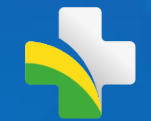

### Quantidade de Cadastros validados e vinculados na granularidade desejada

| Cadastros Individuais Acompanhe os cadastros de seu município por quadrimestre<br>Dista Técnica                                                                                                    | Solooão do Granularidado                                         |
|----------------------------------------------------------------------------------------------------|------------------------------------------------------------------|
| Filtros para consulta:                                                                                                    | Seleção de Granulai Idade                                        |
| CNES + INE                                                                                                    | Município até Equipe                                             |
| Opções de filtro:                                                                                                    | (acesso restrito)                                                |
| Consideral docas as equipes of maintepic<br>Consideral a period população con cineiro de ponderação.<br>Como deseja visualizar?                                                                                                    | Seleção da População em<br>critério de Ponderação                |
| Mostrar 10 👻 registros por pagina Procurar:                                                                                                    | Opções de Filtro :                                               |
| CNES         Li         INE         Li         Sigla         Li         2018 Q1         Li         2018 Q2         Li         2019 Q1         Li         2019 Q2         Li         2020 Q1         Li         2020 Q2         Li         2020 Q3         Li         2020 Q3 |                                                                  |
| esF 3.790 3.754 3.480 2.988 2.558 2.360 2.251 2.069 2.176 2.368                                                                                                    |                                                                  |
| esF 1.802 1.883 1.978 2.316 2.650 2.898 3.083 3.430 3.524 3.859                                                                                                    | <ul> <li>Apenas equipes homologada</li> </ul>                    |
| eSF       1.532       1.831       2.156       2.414       2.559       2.552       2.61       2.499       2.204       2.015         *       Exibindo de 1 a 3 de 3 registros       *       *       *       *       *       *       *       *       *       *       *       *       *       *       *       *       *       *       *       *       *       *       *       *       *       *       *       *       *       *       *       *       *       *       *       *       *       *       *       *       *       *       *       *       *       *       *       *       *       *       *       *       *       *       *       *       *       *       *       *       *       *       *       *       *       *       *       *       *       *       *       *       *       *       *       *       *       *       *       *       *       *       *       *       *       *       *       *       *       *       *       *       *       *       *       *       *       *       *       *       * </td <td><ul> <li>Apenas equipes avaliadas no<br/>quadrimestre</li> </ul></td>                                                                                                    | <ul> <li>Apenas equipes avaliadas no<br/>quadrimestre</li> </ul> |

## **Visão Gestor Municipal**

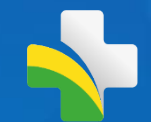

### Possibilidade de visualização o detalhamento na granularidade do município

| Cadastros Individuais Acompanhe os cadastros de seu município por quadrimestre<br>Nota Técnica |                                                                                                    | Colosão do Oropularidado                                    |
|------------------------------------------------------------------------------------------------|----------------------------------------------------------------------------------------------------|-------------------------------------------------------------|
| Filtros para consulta:                                                                         |                                                                                                    | Seleção de Granularidade                                    |
| CNES + INE                                                                                     |                                                                                                    | <ul> <li>Município até Equipe</li> </ul>                    |
| Opções de filtro:                                                                              |                                                                                                    |                                                             |
| Considerar todas as equipes do municipio                                                       | <ul> <li>Considerar apenas população com critério de ponderação.</li> </ul>                                                                               | (acesso restrito)                                           |
| Como deseja visualizar?                                                                        |                                                                                                    |                                                             |
| Relatório quadrimestral de cadastro                                                            |                                                                                                    | Seleção da População em<br>critério de Ponderação           |
| IBGE<br>Município:<br>População estimada IBGE 2020: 6957                                       | Acompanhe a evolução dos cadastros:                                                                                                    |                                                             |
| Mostrar 10 💙 registros por pagina                                                              |                                                                                                    | Procurar:                                                   |
| CNES     L1     INE     L1     Sigla     2018                                                  | It         2018 Q2         It         2018 Q3         It         2019 Q1         It         2019 Q2         It         2019 Q3         It         2020 Q1 | It 2020 Q2 It 2020 Q3 It 2021 Q1 It Opções de Filtro :      |
| eSF 3.790                                                                                      | 3.754 3.480 2.988 2.558 2.380 2.251                                                                                                    | 2.069 2.176 2.368 <b>Todas equipes</b>                      |
| eSF 1.802                                                                                      | 1.883         1.978         2.316         2.650         2.898         3.083                                                                               | 3.430 3.524 3.859                                           |
| eSF 1.532                                                                                      | 1.831 2.156 2.414 2.559 2.552 2.561                                                                                                    | Apenas equipes nomologadas                                  |
| Exibindo de 1 a 3 de 3 registros                                                               |                                                                                                    | Anterior 1 Próximo Apenas equipes avaliadas no quadrimestre |

## **Exclusivo Gestor Municipal**

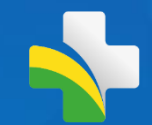

### Visão detalhada: Gestor Federal pode simular o acesso de Gestor Municipal

| SISAB                       | =                                                               |                             |                                  |                      |                  |
|-----------------------------|-----------------------------------------------------------------|-----------------------------|----------------------------------|----------------------|------------------|
| NAVEGAÇÃO                   | Detalhamento do cadastro individual Acompanhe as pessoas que fo | oram identificadas e contat | pilizadas no cadastro individual |                      |                  |
| 🌣 Início                    |                                                                 |                             |                                  |                      |                  |
| 📥 Perfil                    | Lista detalhada pessoas cadastradas                             |                             |                                  |                      |                  |
| 🖒 Envio 🗸 🤇                 | Equipe:<br>Quadrimestre: 2020 Q2                                |                             |                                  |                      |                  |
| 😵 Saúde 🛛 🗸                 | Mostrar <sup>10</sup> <b>v</b> registros por pagina             |                             |                                  | F                    | Procurar:        |
| ■ Processamento/Validação   | Nome                                                            | L CPF ↓↑                    | CNS IT                           | Data de Nascimento 👘 | Ponderação 🛛 🕸   |
| 🛃 Indicadores de Desempenho |                                                                 |                             |                                  |                      |                  |
| 🜌 Painel de Cadastro        |                                                                 |                             |                                  |                      | PBF              |
| 🜌 Cadastros não validados   |                                                                 |                             |                                  |                      | Idade >= 65      |
| 🜌 Indicadores Pré-natal     |                                                                 |                             |                                  |                      | Idade >= 65 INSS |
| Documentos                  |                                                                 |                             |                                  |                      |                  |
| 🗪 Perguntas Frequentes      |                                                                 |                             |                                  |                      | Idade >= 65      |
| ✓ Fale Conosco              |                                                                 |                             |                                  |                      | Idade >= 65 INSS |
| 😃 Sair                      |                                                                 |                             |                                  |                      | Idade <= 5       |
|                             | Exibindo de 1 a 10 de 4,489 registros                           |                             |                                  | Anterior 1 2 3       | ▲ 5 Próximo      |

Detalhamento das informações dos cadastrados na equipe selecionada

- Nome informado
- CPF
- CNS
- Data de Nascimento
- Se possui algum critério de Ponderação

\*Opção disponível no detalhamento CNES + INE ou Equipe- INE

### **Relatório de Cadastro: Nota Técnica**

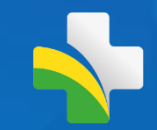

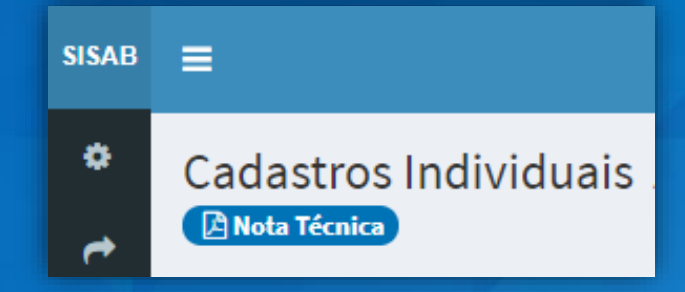

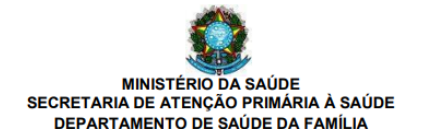

#### SISTEMA DE INFORMAÇÃO EM SAÚDE PARA A ATENÇÃO BÁSICA – SISAB Nota Técnica Explicativa – Relatório de Cadastro

O objetivo desta Nota Técnica Explicativa é apresentar informações básicas, regras de extração e visualização do Relatório de Cadastros por vinculação unívoca da Atenção Primária à Saúde. Está disponível no <u>SISAB</u> com dados públicos até nível município e na área restrita a partir do portal <u>e-Gestor AB</u> (acesso concedido a gestores Federais, Estaduais, Municipais, representantes CONASS e CONASEMS por meio do cadastro prévio no sistema), com nível de visualização até nível equipe.

#### 1) Origem dos dados

Os dados disponíveis neste relatório são oriundos dos sistemas da estratégia e-SUS AB, referidos como a Aplicação utilizada pelo serviço, que podem ser do tipo: Coleta de Dados Simplificada (CDS - em modo Online ou Offline), Prontuário Eletrônico do Cidadão (PEC), Android® ou por meio de Sistema Próprio utilizando a tecnologia de transporte apache THRIFT.

#### 2) Cadastros

O cadastro do Cidadão na Atenção Primária à Saúde (APS) compõe uma das ações realizadas pelas Equipes de Saúde. Por meio dele pode-se obter o reconhecimento da população adscrita à equipe que atuam na Atenção Primária, subsidiando o planejamento dos profissionais e gestores nas ofertas de serviços e o acompanhamento dos indivíduos sob sua responsabilidade. Portanto, serão considerados como usuários cadastrados aqueles que foram vinculados a uma equipe de APS através de um cadastro indivídual completo (FCI), cadastro simplificado por meio do módulo "Cidadão" do PEC e usuários identificados a partir

### Apresenta detalhes sobre as variáveis disponíveis no relatório

(eCR), equipe de Saúde da Família Ribeirinha (eSFR) e equipe de Atenção Primária Prisional (eAPP).

Os cadastros vinculados são apresentados por quadrimestre para a equipe de APS que estiver ativa ao menos em uma das 4 competências de um quadrimestre avaliado.

Para efeito de contabilização, os cadastros são cumulativos e/ou analisados conforme o quadro abaixo.

QUADRO 1: Modalidade de identificação de cadastros e o período considerado para contabilização dos cadastros.

| Modalidades de Identificação de Cadastros                                 | Período analisado                                                     |  |  |  |  |  |  |
|---------------------------------------------------------------------------|-----------------------------------------------------------------------|--|--|--|--|--|--|
| Cadastro Individual Completo (FCI)                                        | A partir de 2013.                                                     |  |  |  |  |  |  |
| Cadastro Identificado por Atendimento Individual (FAI)                    | A partir de abril/2016.                                               |  |  |  |  |  |  |
| Cadastro Identificado por meio do módulo "Cidadão" no PEC/E-SUS           | A partir de setembro de 2019.                                         |  |  |  |  |  |  |
| Cadastro identificado por Visita Domiciliar (FVD) ou<br>Procedimento (FP) | Até 12 meses anteriores ac<br>fechamento do quadrimestre<br>avaliado. |  |  |  |  |  |  |

Para fins do cálculo da capitação ponderada os dados serão apresentados e analisados pelo Ministério da Saúde a cada quadrimestre, quando ocorre o recálculo, ou seja, um cadastro validado durante o quadrimestre somente será contabilizado para a capitação ponderada e apresentado no relatório no próximo recálculo e de maneira cumulativa.

4) Critérios de Validação

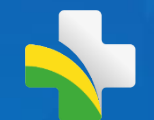

# Relatório de cadastros Não Válidos

# Relatório de Cadastros Não válidos

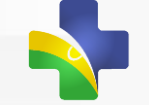

(Apenas ficha de cadastro individual)

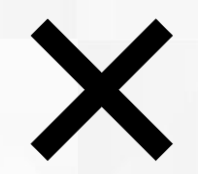

Cadastros invalidados, não convergentes ao CADSUS ou vinculados a outra equipe

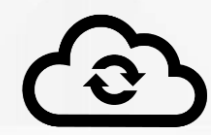

Atualizado quadrimestralmente

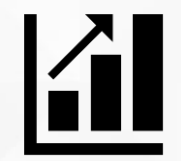

Relatório não cumulativo informações do período

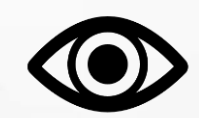

Gestor Municipal pode detalhar os registros inválidos

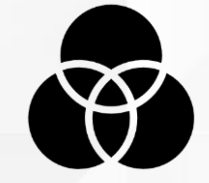

### Atenção: Vinculo em outra equipe

- Não é passível de revisão
- Refere-se as regras de vinculação

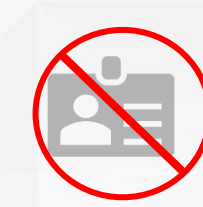

CPF/CNS inválidos ou diferentes do CADSUS

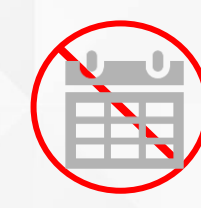

Data de Nascimento diferente do CADSUS

## **Cadastros Não Validados: Nota Técnica**

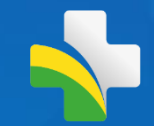

SISAB Saúde para a Atenção Básica = Relatório de Cadastros não validados

SISAB

Ċ

A Nota Técnica

Sistema de informação em

ATENÇÃO! O Ítem 4 " usuário com vínculo em outra equipe" não é considerado um erro ou uma inconsistência, por isso **não** é passível de correção. Essa informação está presente no relatório para auxiliar o gestor a compreender o porquê da não contabilização do usuário em uma determinada equipe, ou seja, esse cadastro não foi validado para esta equipe e sim para outra.

Por que o usuário estaria vinculado em outra equipe? Porque ele também tem vínculo com outra equipe e tem mais atendimentos em outra equipe nos últimos dois anos, conforme regra explicitada na nota técnica de cadastros.

## Painel de Cadastros Não Validados

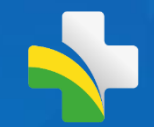

Quantidade de Cadastros Individuais Invalidados

| Relatório de Cadastros não validados<br>धार्षवा Técnica                                                                                                |  |  |  |  |  |  |  |  |  |  |  |
|----------------------------------------------------------------------------------------------------|--|--|--|--|--|--|--|--|--|--|--|
| itros para consulta:                                                                                                    |  |  |  |  |  |  |  |  |  |  |  |
| CNES + INE                                                                                                    |  |  |  |  |  |  |  |  |  |  |  |
| Quadrimestre*:                                                                                                    |  |  |  |  |  |  |  |  |  |  |  |
| 2020 Q2                                                                                                    |  |  |  |  |  |  |  |  |  |  |  |
| Como deseja visualizar?<br>Ver em tela Download Umpar Filtros                                                                                          |  |  |  |  |  |  |  |  |  |  |  |
| Relatório de Inconsistências de Cadastro Individual                                                                                                    |  |  |  |  |  |  |  |  |  |  |  |
| IBGE<br>Município:                                                                                                    |  |  |  |  |  |  |  |  |  |  |  |
| Mostrar 20 V registros por pagina Procurar:                                                                                                    |  |  |  |  |  |  |  |  |  |  |  |
| CNES 11 Nome UBS 11 INE 11 CNS formato inválido 11 CNS não consta no CADSUS 11 Dt Nascimento Divergente 11 Possul vinculo com outra equipe 11 Detalhar |  |  |  |  |  |  |  |  |  |  |  |
| 0 0 0 10 1.198 Q                                                                                                    |  |  |  |  |  |  |  |  |  |  |  |
|                                                                                                    |  |  |  |  |  |  |  |  |  |  |  |
| Exibindo de 1 a 2 de 2 registros                                                                                                    |  |  |  |  |  |  |  |  |  |  |  |

Granularidade Brasil até equipe

- Atualizado quadrimestralmente
- Não cumulativo informação do quadrimestre selecionado

## Detalhamento por tipo de invalidação

- CNS inválido
- CNS não consta no CADSUS
- Data de Nascimento Divergente
- Possui vínculo com outra equipe

## **Cadastros Não Validados: detalhamento**

Detalhamento disponível apenas para Gestor Municipal

Detalhamento dos Cadastros não validados

Download

| Equ<br>Qua<br>M | Audrimestre: 2020 Q2     Procurar:       Mostrar     10                                                                                                    |  |  |  |  |  |   |   |                                         |                                                  |                           |                                          |
|-----------------|----------------------------------------------------------------------------------------------------|--|--|--|--|--|---|---|-----------------------------------------|--------------------------------------------------|---------------------------|------------------------------------------|
| [               | Nome 11 CPF 11 CNS 11 Dt Nascimento 11 CNS formato inválido 11 CNS não consta no CADSUS 11 Dt Nascimento Divergente 11 Possui vinculo com outra equipe 11 Vinculo Atual o                                                                                                    |  |  |  |  |  |   |   |                                         |                                                  | Vinculo Atual de Cadastro |                                          |
|                 |                                                                                                    |  |  |  |  |  |   | - | -                                       | -                                                | ×                         | IBGE 150370 PA-ITUPIRANGA INE 0000024988 |
|                 |                                                                                                    |  |  |  |  |  |   | - | -                                       | IBGE 150730 PA-SÃO FÉLIX DO XINGU INE 0000031577 |                           |                                          |
|                 |                                                                                                    |  |  |  |  |  |   |   | IBGE 150616 PA-RIO MARIA INE 0000029149 |                                                  |                           |                                          |
|                 |                                                                                                    |  |  |  |  |  |   |   | -                                       | -                                                | ×                         | IBGE 150125 PA-BANNACH INE 0000019240    |
|                 |                                                                                                    |  |  |  |  |  |   |   | -                                       | -                                                | ×                         | IBGE 150613 PA-REDENÇÃO INE 0001658573   |
|                 |                                                                                                    |  |  |  |  |  |   |   | -                                       | ×                                                |                           |                                          |
|                 |                                                                                                    |  |  |  |  |  |   |   | -                                       |                                                  | ×                         | IBGE 150530 PA-ORIXIMINÁ INE 0000027472  |
|                 |                                                                                                    |  |  |  |  |  | 1 |   | -                                       |                                                  | ×                         | IBGE 510622 MT-NOVA MUTUM INE 0000449903 |
|                 |                                                                                                    |  |  |  |  |  |   |   |                                         |                                                  | ×                         | IBGE 150616 PA-RIO MARIA INE 0000029165  |
| Γ               |                                                                                                    |  |  |  |  |  |   |   | -                                       |                                                  | ×                         | IBGE 150616 PA-RIO MARIA INE 0000029165  |
| E               | IBGE 150616 PA-RIO MARIA INE 0000029165         IBGE 150616 PA-RIO MARIA INE 0000029165         IBGE 150616 PA-RI |  |  |  |  |  |   |   |                                         |                                                  |                           |                                          |

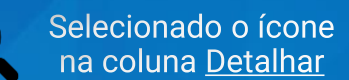

Apresenta o detalhamento de cada registro não válido da equipe e o motivo da invalidação

Disponível a nível Equipe ou CNES + Equipe

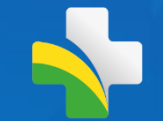

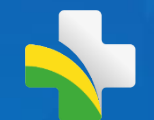

## Relatório de Indicadores de Desempenho

## SISAB – Relatório de Indicadores

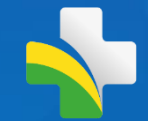

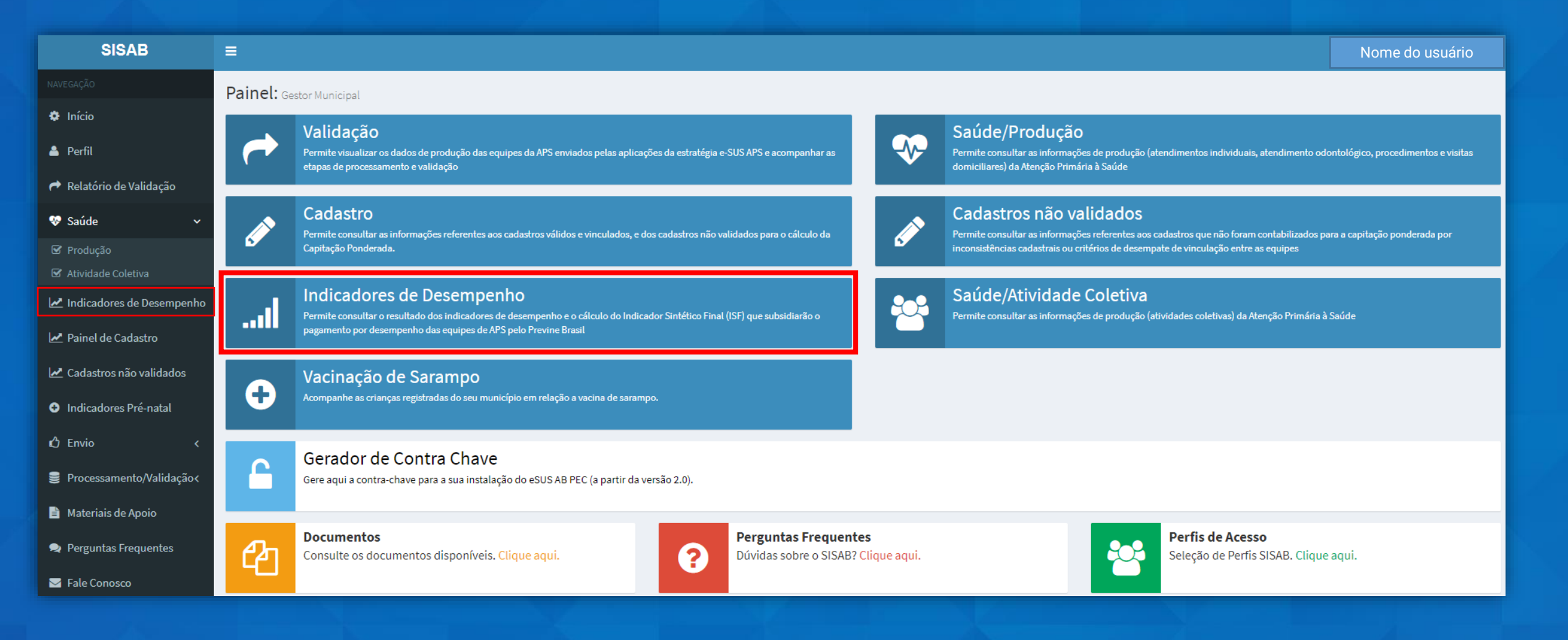

## **Regras gerais: Indicadores**

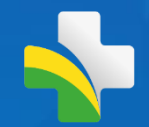

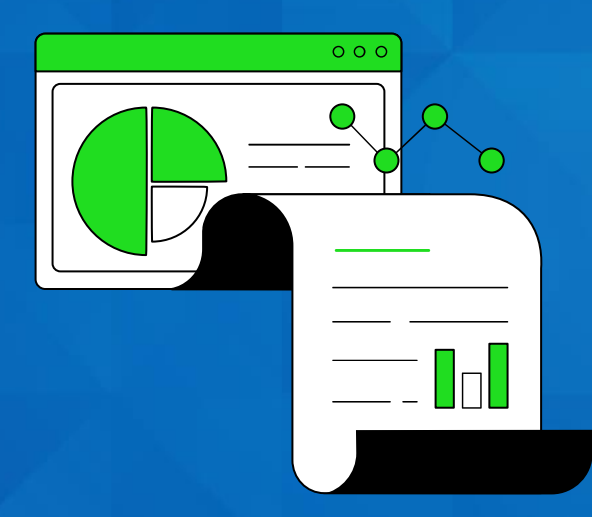

Regras de validação: cabeçalho e corpo da ficha

Cada indicador possui regras estabelecidas e estas são seguidas para implementação no painel

Análise do CNS/CPF do cidadão para cada indicador

A documentação dos indicadores auxiliam os municípios a compreender os métodos de cálculo

| ndicadores de Desempenho Acomp<br>Alotas Técnica (Documento Orientador) (Documento<br>Alotas Técnica)     | oanhe os indicadores de seu município por quadrimestre<br>Preenchimento (PEC) (2 Guia Preenchimento (CDS) (2 G | Guia Implementação (Thrift)            |                    |                                                    |  |  |  |  |  |  |  |
|----------------------------------------------------------------------------------------------------|----------------------------------------------------------------------------------------------------|----------------------------------------|--------------------|----------------------------------------------------|--|--|--|--|--|--|--|
| Filtros para consulta:                                                                                    |                                                                                                    |                                        |                    |                                                    |  |  |  |  |  |  |  |
| Indicador:                                                                                                |                                                                                                    |                                        |                    |                                                    |  |  |  |  |  |  |  |
| Visão geral                                                                                               |                                                                                                    |                                        |                    |                                                    |  |  |  |  |  |  |  |
| Nível de visualização: Opção de quadrimestre: Visão das Equipes:                                          |                                                                                                    |                                        |                    |                                                    |  |  |  |  |  |  |  |
| CNES + INE                                                                                                | ~                                                                                                    | 2021 Q1                                | ~                  | Considerar todas as equipes do municipio           |  |  |  |  |  |  |  |
| Como deseja visualizar?                                                                                   | omo deseja visualizar?                                                                                         |                                        |                    |                                                    |  |  |  |  |  |  |  |
| Relatório quadrimestral de indicadores<br>IBCE 260180<br>Município: BETANIA - PE<br>Quadrimestre: 2021 Q1 | Visão geral<br>Proporção de gestante                                                                           | es com pelo menos 6 (seis) consultas p | pré-natal realizad | das, sendo a primeira até a 20º semana de gestação |  |  |  |  |  |  |  |
| Dados Preliminares:                                                                                       | Proporção de gestante                                                                                          | es com realização de exames para sífil | is e HIV           |                                                    |  |  |  |  |  |  |  |
| Mostrar 10 Y registros por pagina                                                                         | Proporção de gestante                                                                                          | es com atendimento odontológico rea    | lizado             |                                                    |  |  |  |  |  |  |  |
| CNES 1                                                                                                    | Cobertura de exame ci                                                                                          | itopatológico                          |                    |                                                    |  |  |  |  |  |  |  |
|                                                                                                    | Cobertura vacinal de P                                                                                         | Poliomielite inativada e de Pentavalen | te                 |                                                    |  |  |  |  |  |  |  |
|                                                                                                    | Percentual de pessoas                                                                                          | hipertensas com Pressão Arterial afe   | rida em cada ser   | mestre                                             |  |  |  |  |  |  |  |
|                                                                                                    | Percentual de diabétic                                                                                         | os com solicitação de hemoglobina g    | licada             |                                                    |  |  |  |  |  |  |  |
|                                                                                                    | Indicador Sintético Fin                                                                                        | ial                                    | neada              |                                                    |  |  |  |  |  |  |  |

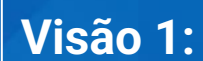

- Visão geral (todos)
- Indicador por vez
- Indicador Sintético Final

### Nível de visualização:

- Brasil
- Município
- UF
- CNES e INE

### **Opção de quadrimestre:**

- Todos os quadrimestres
- Cada quadrimestre

#### Visão das Equipes:

- Todas equipes
- Equipes homologadas
- Apenas equipes avaliadas

Indicador de vacinação: apenas municipal

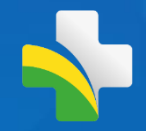

## Indicadores de Desempenho: Visão Geral

| ndicadores de Desempenho Acompanhe os indicadores de seu município por quadrimestre<br>Documento Orientador ( Di Guia Preenchimento (PEC) ( Di Guia Preenchimento (CDS) ( Di Guia Implementação (Thrift) |                         |          |                         |             |                      |                                     |                 |               |                              |                                |  |  |
|----------------------------------------------------------------------------------------------------|-------------------------|----------|-------------------------|-------------|----------------------|-------------------------------------|-----------------|---------------|------------------------------|--------------------------------|--|--|
| Filtros para consulta:                                                                                                    | Filtros para consulta:  |          |                         |             |                      |                                     |                 |               |                              |                                |  |  |
| Indicador:                                                                                                    |                         |          |                         |             |                      |                                     |                 |               |                              |                                |  |  |
| Visão geral                                                                                                    |                         |          |                         |             |                      |                                     |                 |               |                              |                                |  |  |
| Nível de visualização: Opção de quadrimestre: Visão das Equipes:                                                                                                    |                         |          |                         |             |                      |                                     |                 |               |                              |                                |  |  |
| CNES + INE                                                                                                    |                         |          | ▶ 2021 0                | Q1          |                      |                                     | ~               | Considerar to | das as equipes do municipio  |                                |  |  |
| Como deseja visualizar?                                                                                                    | Como deseja visualizar? |          |                         |             |                      |                                     |                 |               |                              |                                |  |  |
| Relatório quadrimestral de indicadores                                                                                                    |                         |          |                         |             |                      |                                     |                 |               |                              |                                |  |  |
| IBGE 260180                                                                                                    |                         |          |                         |             | Percentual de diabé  | ticos com solicitação de hemoglobin | a glicada       |               |                              |                                |  |  |
| Quadrimestre: 2021 Q1                                                                                                    |                         |          |                         |             | <20% ≥20%            | e <35% ≥35% e <50% ≥50%             | -               |               |                              |                                |  |  |
| Dados Preliminares:<br>Mostrar 10 Y registros por pagina                                                                                                    |                         |          |                         |             |                      |                                     |                 |               |                              | Procurar:                      |  |  |
| CNES LE Nome UBS LT                                                                                                    | INE It                  | Sigla ⊥† | Pré-Natal (6 consultas) | ↓↑ Pré-Nata | l (Sífilis e HIV) ↓↑ | Gestantes Saúde Bucal ↓↑            | Cobertura Citop | atológico 🛛 🕸 | Hipertensão (PA Aferida) 🛛 🕸 | Diabetes (Hemoglobina Glicada) |  |  |
|                                                                                                    | 0000136395              | eSF      | 37 %                    | 11%         |                      | 5%                                  | 6%              |               | 4%                           | 5%                             |  |  |
|                                                                                                    | 0000136409              | eSF      | 68 %                    | 79%         |                      | 53 %                                | 23%             |               | 0 %                          | 5%                             |  |  |
|                                                                                                    | 0000136425              | eSF      | 17 %                    | 0 %         |                      | 17%                                 | 12 %            |               | 0 %                          | 1%                             |  |  |
|                                                                                                    | 0000136433              | eSF      | 38 %                    | 46 %        |                      | 54%                                 | 18%             |               | 4%                           | 27 %                           |  |  |
|                                                                                                    | 0000136441              | eSE      | 33%                     | 33%         |                      | 17%                                 | 1%              |               | 0%                           | 1%                             |  |  |

| Elline and the                                                                                                    |                                                                                                    |                                                                                                    |                          |
|----------------------------------------------------------------------------------------------------|----------------------------------------------------------------------------------------------------|----------------------------------------------------------------------------------------------------|--------------------------|
| Filtros para consulta:                                                                                                    |                                                                                                    |                                                                                                    |                          |
| Indicador:                                                                                                    |                                                                                                    |                                                                                                    |                          |
| Proporção de gestantes com pelo menos 6 (seis) consultas p                                                                                                    | ré-natal realizadas, sendo a primeira até a 20° semana de gestação                                                 |                                                                                                    | ~                        |
| Nível de visualização:                                                                                                    | Opção de quadrimestre:                                                                                             | Visão das Equipes:                                                                                                   |                          |
| CNES + INE                                                                                                    | ✓ 2020 Q2                                                                                                    | Considerar equipes avaliadas para componente de Desemper                                                             | nho. 🗸                   |
| Como deseja visualizar?                                                                                                    |                                                                                                    |                                                                                                    |                          |
| Relatorio quadrimestral de indicadores                                                                                                    |                                                                                                    |                                                                                                    |                          |
| IBGE<br>Município:<br>Valor do indicador nível município: 50% (referente a<br>Indicador: Proporção de gestantes com pelo menos lo<br>primeira até a 20 <sup>a</sup> semana de gestação<br>Dados Preliminares:<br>Considerar equipes avaliadas para componente de<br>Mostrar                                                                                          | Acompanhe a evoluç<br>ao último quadrimestre).<br>6 (seis) consultas pré-natal realizadas, sendo a<br>: Desempenho | ção dos indicadores:<br>≥ 24.0% e < 42.0%                                                                            |                          |
| IBGE       Município:         Município:       Valor do indicador nível município: 50% (referente a Indicador: Proporção de gestantes com pelo menos la primeira até a 20° semana de gestação         Dados Preliminares:       Considerar equipes avaliadas para componente de Mostrar         10       registros por pagina         CNES       11         Nome UBS | Acompanhe a evoluç                                                                                                 | ção dos indicadores:<br>≥ 24.0% e < 42.0% e < 60% ■ ≥ 60%<br>Procurar:<br>Denominador Informado 11<br>13<br>13<br>13 | 2020 Q2   <br>15%<br>21% |

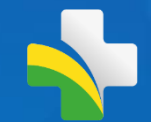

Detalhamento do indicador Acompanhe as pessoas que foram identificadas e contabilizadas como denominador e se contemplaram as regras para contabilizar como numerador

#### Lista detalhada pessoas cadastradas

#### Equipe:

Quadrimestre: 2020 Q2

Indicador: Proporção de gestantes com pelo menos 6 (seis) consultas pré-natal realizadas, sendo a primeira até a 20º semana de gestação

Mostrar 10 Y registros por pagina

|   | Presente no Numerador | 11 | CNS | CPF ↓↑ | ţī | Nome |
|---|-----------------------|----|-----|--------|----|------|
|   | Sim                   |    |     |        |    |      |
|   | Não                   |    |     |        |    |      |
|   | Não                   |    |     |        |    |      |
|   | Não                   |    |     |        |    |      |
|   | Não                   |    |     |        |    |      |
| d | Não                   |    |     |        |    |      |
|   | Não                   |    |     |        |    |      |
|   | Não                   |    | 1   |        |    |      |
|   | Não                   |    |     |        |    |      |
|   | Sim                   |    | 1   |        |    |      |

Detalhamento disponível apenas gestor Municipal.

Gestor Federal pode simular município

Indicadores de Desempenho -Detalhado

Disponível quando consultado um indicador por vez Disponível a nível Equipe ou CNES+Equi<u>pe</u>

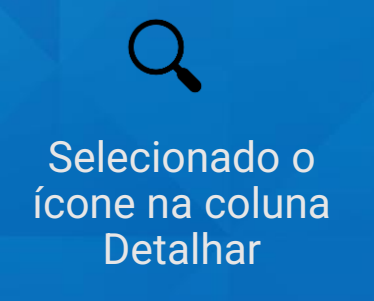

Procurar:

## **Indicador Sintético Final (ISF)**

#### Relatório quadrimestral de indicadores

#### ISF - Indicador Sintético Final IBGE: 270010 Municipio: ÁGUA BRANCA - AL Quadrimestre: 2021 Q1 Quantidade de ESF: 6

| Indicadores                                                                                                    | Resultado do indicador | Meta | Pontuação do Indicador | Ponderação | Resultado Ponderado | ISF  | % do incentivo financeiro |
|----------------------------------------------------------------------------------------------------|------------------------|------|------------------------|------------|---------------------|------|---------------------------|
| Proporção de gestantes com pelo menos 6 (seis) consultas pré-natal realizadas, sendo a primeira até a 20º semana de gestação | 59                     | 60   | 9,83                   | 1          | 0,98                |      |                           |
| Proporção de gestantes com realização de exames para sífilis e HIV                                                           | 33                     | 60   | 5,5                    | 1          | 0,55                |      |                           |
| Proporção de gestantes com atendimento odontológico realizado                                                                | 27                     | 60   | 4,5                    | 2          | 0,9                 |      |                           |
| Cobertura de exame citopatológico                                                                                            | 19                     | 40   | 4,75                   | 1          | 0,48                | 4,47 | 44,7%                     |
| Cobertura vacinal de Poliomielite inativada e de Pentavalente                                                                | 37                     | 95   | 3,89                   | 2          | 0,78                |      |                           |
| Percentual de pessoas hipertensas com Pressão Arterial aferida em cada semestre                                              | 14                     | 50   | 2,8                    | 2          | 0,56                |      |                           |
| Percentual de diabéticos com solicitação de hemoglobina glicada                                                              | 11                     | 50   | 2,2                    | 1          | 0,22                |      |                           |

Granularidade somente Município

Visualização apenas para equipes avaliadas

Resultado do indicador Sintético Final para cada Município Composto pelos indicadores do Previne do Ciclo vigente

### Pode ser selecionado um ou mais municípios da mesma UF

Detalhamento da fórmula de cálculo só é apresentada quando selecionado um município

## **Materiais Norteadores**

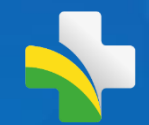

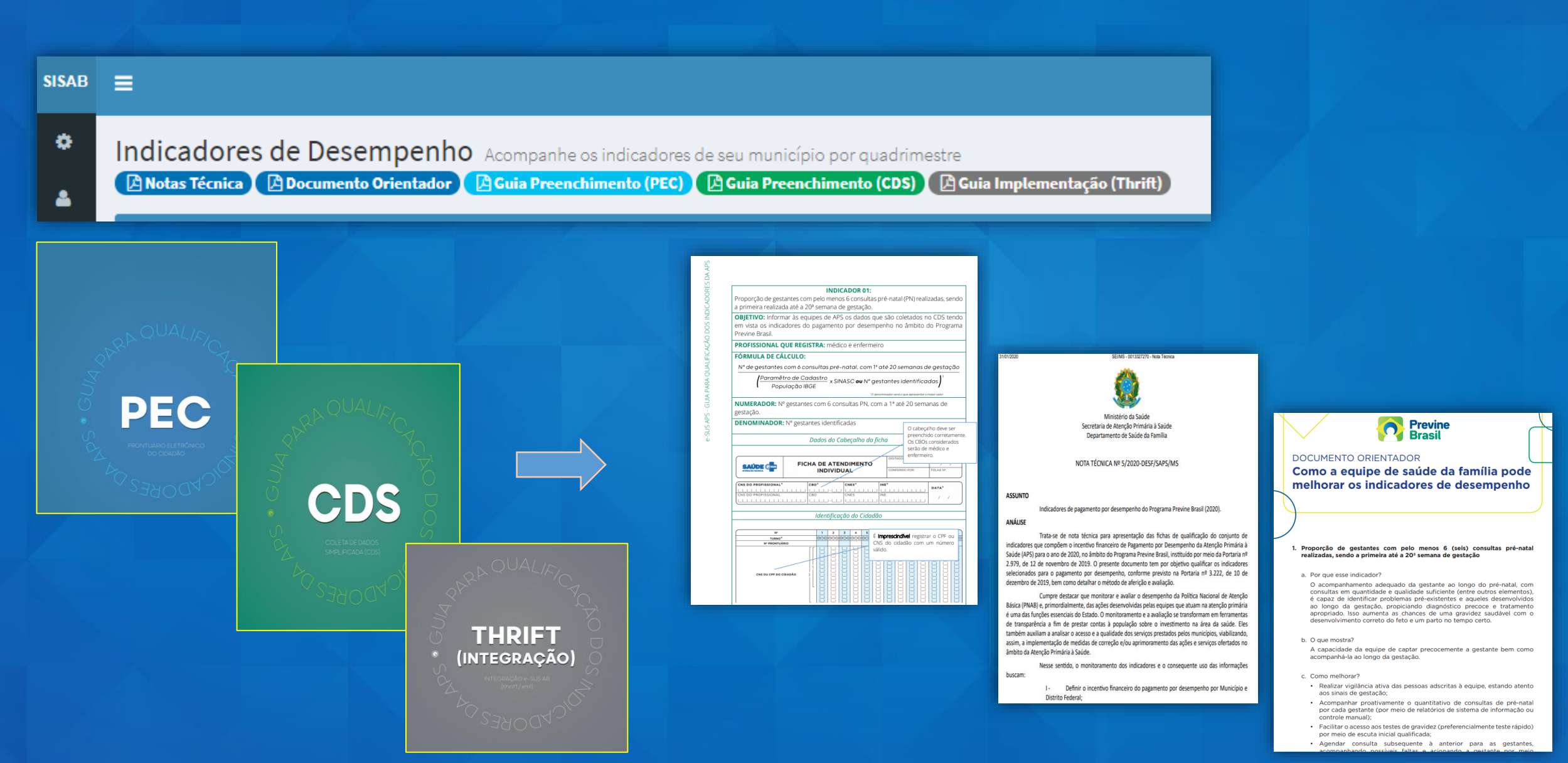

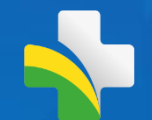

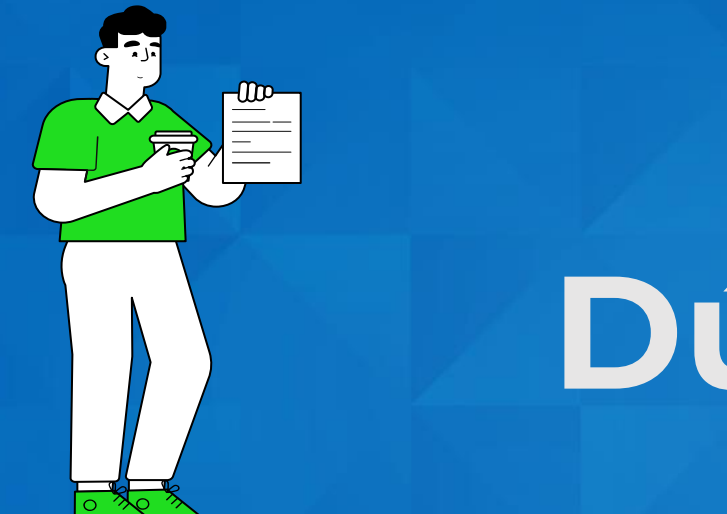

# Dúvidas?

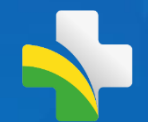

# Contatos

Ministério da Saúde Secretaria De Atenção Primária à Saúde Departamento de Saúde da Família Coordenação Geral de Informação da Atenção Primária à Saúde Sistema de Informação em Saúde da Atenção Básica

Suporte: http://esusaps.bridge.ufsc.br/support/login